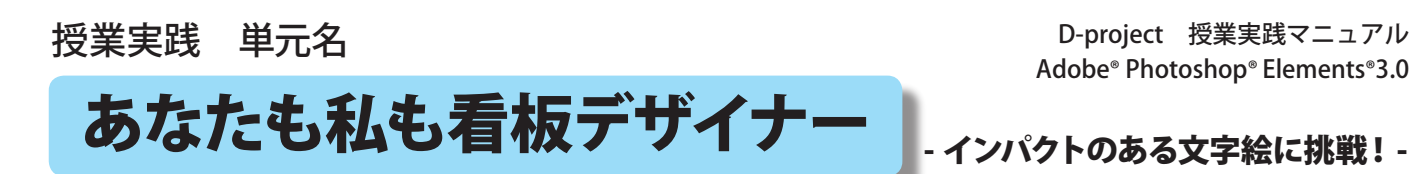

名張市立梅が丘小学校 上谷典秀

- 1. 教科 図工科
- 2. 高学年
- 3. アプリケーション Adobe Photoshop Elements (アドビフォトショップエレメンツ)3.0
- 4. ねらい

○看板には、人の目を惹きつける工夫がされていることに気づく。

○看板を見る人がどう感じるかを考え、目をひきつけるための文字やレイアウトを考えながら、 楽しんでデザインする。

○コンピュータというデジタルツールの特性をうまく生かすことができる。

5. 作品例

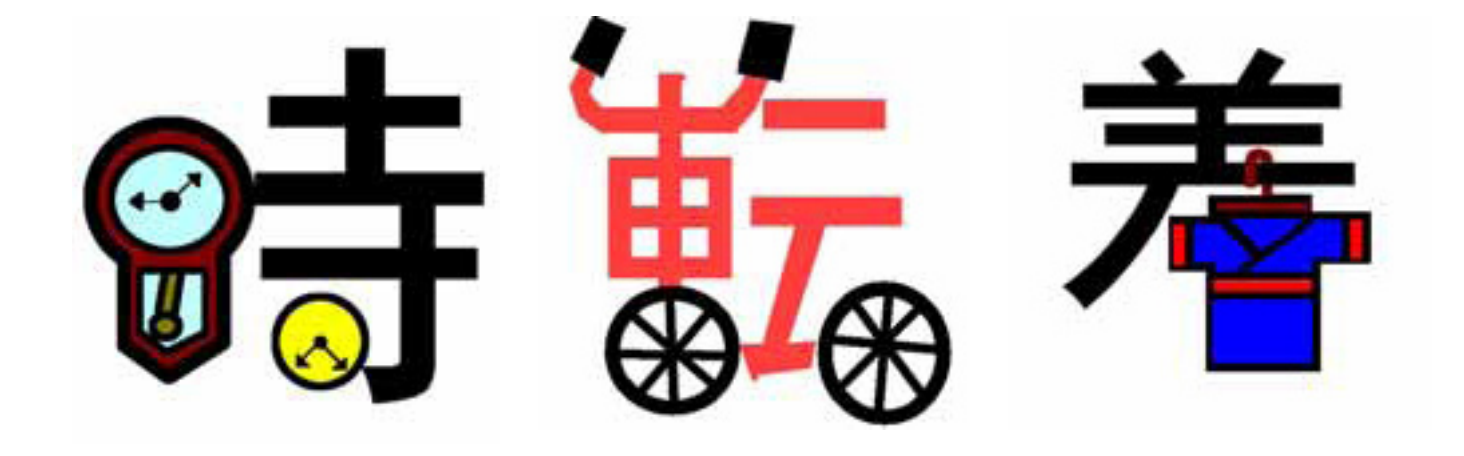

6. 活動の流れ

| ○1時間目 | いろんな看板を見比べ、どういった工夫が人の目をひいているのか話し合う。 |
|-------|-------------------------------------|
|       | 看板の内容に関連した文字絵のエスキースを描く。             |
| ○2時間目 | 文字の配置など全体の構成を考えて、看板のエスキースを描く。       |
| ○3時間目 | 看板の中心となる文字絵をコンピュータを使って描く。(本時)       |
| ○4時間目 | レイアウトを考えながら看板を工夫して描く。               |
| ○5時間目 | 自分の作品をみんなに見せ、工夫したところを発表する。          |
|       |                                     |

7. 授業のコツ - 文字絵を描く活動の時

今回は、店の看板ということに限定していました。なので、お店からイメージする絵と文字を 組み合わせた下絵をたくさん描かせることです。たくさん描いてみることでいろんなパターン を見つけることができるでしょう。文字の形をうまく利用するためには、文字の形の中で残す 部分をいろいろと変えてみるようアドバイスします。また、文字は、ゴシック体で太い文字を 使うとやりやすいです。

8. 授業実践者・マニュアル作成者名張市立梅が丘小学校上谷典秀

文字絵に挑戦!

名張市立梅が丘小学校 上谷典秀 KEY WORD - 文字ツール ラスタライズ

1. まず、カンバスに文字絵に利用したい文字を書きます。 ([写真編集モード])

文字のサイズは、250ポイントぐらいが描きやすいと思います。フォントは、ゴシック体、特太ゴシック体などのような太い字体が適しています。

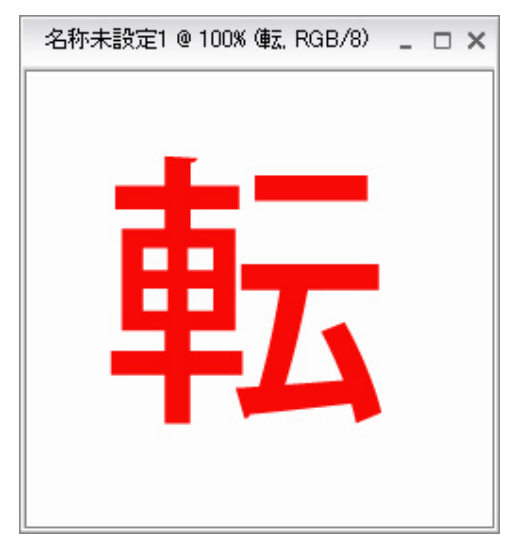

2. 次に、絵を描きたい部分の文字を消しゴムツールで消していきます。

| 9.     | Adobe Photoshop Elements                                                                          |  |  |  |  |  |  |  |
|--------|---------------------------------------------------------------------------------------------------|--|--|--|--|--|--|--|
|        | 処理を続行するためには、このテキストレイヤーをラスタ<br>ライズする必要があります。ラスタライズするとテキストは<br>編集できなくなります。テキストを <u>ラスタライズ</u> しますか? |  |  |  |  |  |  |  |
| 1. A   | OK キャンセル                                                                                          |  |  |  |  |  |  |  |
|        | 消しゴムツールで文字を消そうとすると、上図のような、文字を絵としてあつかうか<br>どうか(ラスタライズ)聞いてくるので、OKをクリックします。                          |  |  |  |  |  |  |  |
| ······ | このように、文字のいらない部分を消しゴムツールでだいたい消してきます。                                                               |  |  |  |  |  |  |  |
|        | 下図のようにズームツールを使って、消したい部分や<br>描きたい部分を拡大して作業すると細かいところまで<br>消したり、描いたりすることができます。                       |  |  |  |  |  |  |  |
|        |                                                                                                   |  |  |  |  |  |  |  |
|        |                                                                                                   |  |  |  |  |  |  |  |

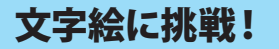

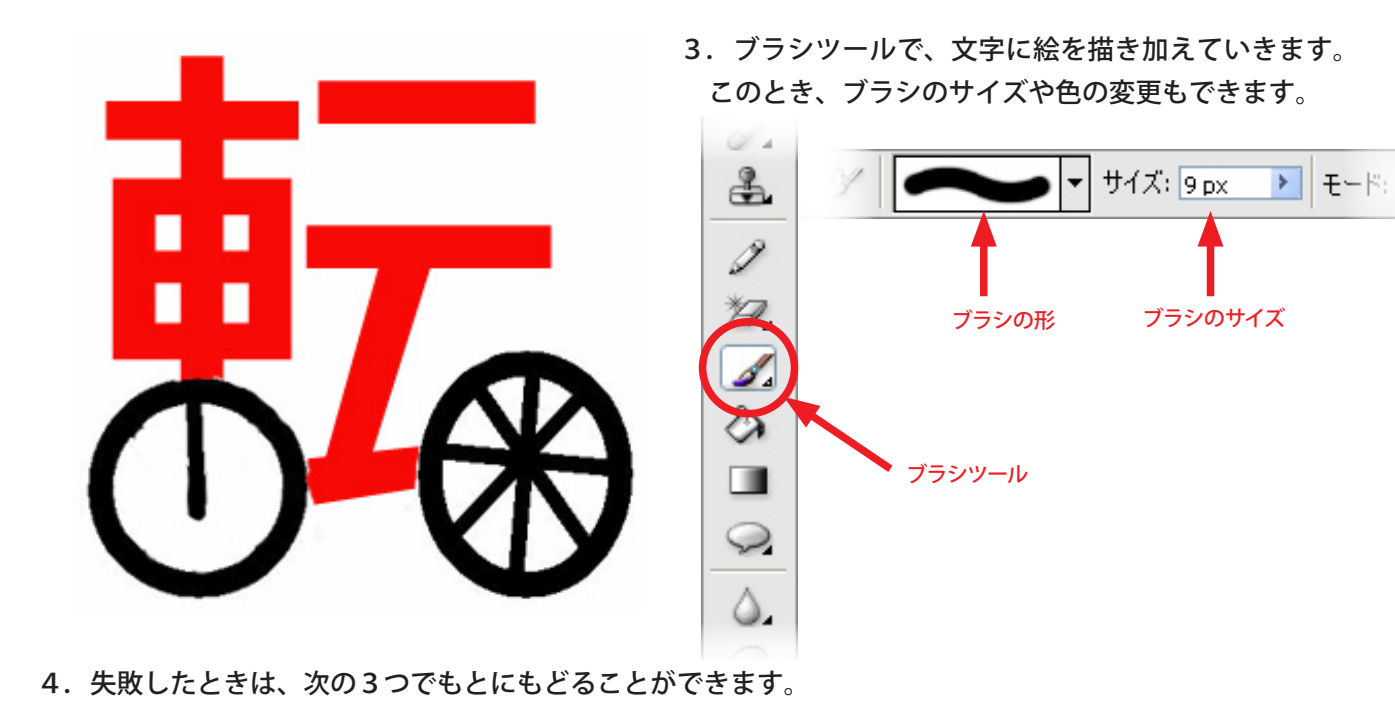

①「もとにもどる」矢印で1つ前の作業にもどります。

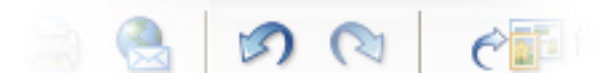

②編集メニューから、直前に行った作業を取り消すこともできます。(ここでは「消しゴムツール」の取り消し)

| 編集            | イメージ     |       |                 |
|---------------|----------|-------|-----------------|
| 消しゴ           | ムツールの取り  | 消し(山) | Ctrl+Z          |
| やり直           | U        |       | <b>₩</b> Ctrl+Υ |
| 保存し           | たバージョンに行 | 复帰    |                 |
| -<br>the hole | T)       |       | Ctrl+X          |

- ③1つ前にもどるだけでなく、もっと前にもどって作業をしたい時は、ヒストリーというタブをクリックします。 すると、今までの作業が表示されるので、もどりたいところまでもどって作業します。
- 5. 文字絵が完成します。

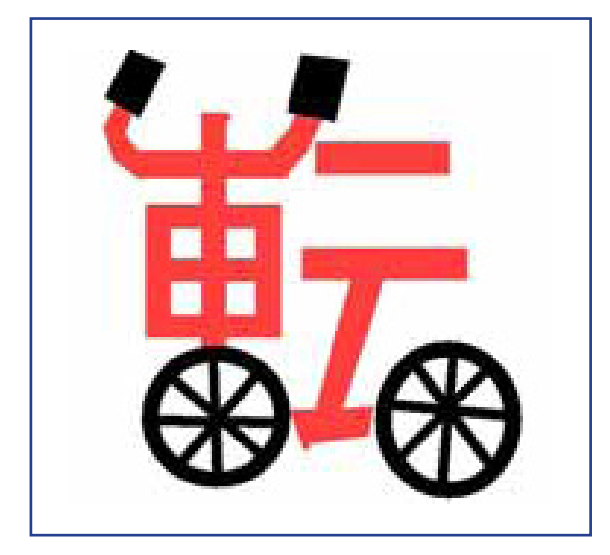

| V F.           | ストリー       | 言羊糸田 | + |
|----------------|------------|------|---|
| B              | 消しゴムツール    |      | ^ |
| B              | 消しゴムツール    |      |   |
|                | レイヤーを自由に変形 |      |   |
|                | レイヤーの順序    |      |   |
| ► <sub>⊕</sub> | 移動         |      |   |
| B              | 消しゴムツール    |      |   |
| 00             | 消しゴムツール    |      | ~ |
| 1000           |            |      |   |